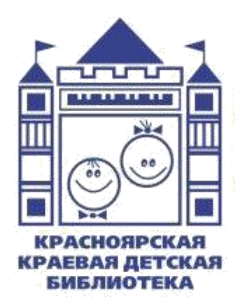

Министерство культуры Красноярского края Красноярская краевая детская библиотека Отдел методического обеспечения и инновационной деятельности библиотек

# Создание интерактивного плаката в сервисе Genially

Консультация

Красноярск 2022 Составитель:

**О.В.Аешина**, главный библиотекарь отдела методического обеспечения и инновационной деятельности библиотек Красноярской краевой детской библиотеки

Редактор:

О. С. Козлова, редактор отдела методического обеспечения и инновационной деятельности библиотек Красноярской краевой детской библиотеки

Компьютерная верстка:

Р. К. Блинова, ведущий методист отдела методического обеспечения и инновационной деятельности библиотек Красноярской краевой детской библиотеки

Ответственный за выпуск: **Т. Н. Буравцова,** директор Красноярской краевой детской библиотеки

Интернет и информационные технологии давно уже стали значимым источником информации, соответственно, библиотека претерпевает изменения, она превращается в учреждение, обеспечивающее доступ к информации во всех видах, не только к печатным документам, но и к цифровым. Кроме библиотеки получили новую ЭТОГО категорию пользователей – виртуальных, то есть тех, кто пользуется услугами библиотеки, не приходя в неё. Эта категория читателей является потребителем компьютерных продуктов динамичной ориентирована получение яркой, на И информации за счёт аудио (видео) материалов.

А значит, необходимы новые подходы к привлечению к чтению, опирающиеся на прогрессивные информационные технологии, в частности, на мультимедиа и интерактивность. В связи с этим библиотеки всё чаще применяют различные работы: виртуальные формы виртуальные книжные презентации, онлайн-тесты выставки И викторины, И буктрейлеры, громкие онлайн-чтения книг, сетевые акции и информационные Подобные конкурсы. технологии позволяют визуализировать информацию, представить её на расстоянии, сделать яркой, интересной, образной, доступной для восприятия.

Создание интересных, интерактивных, познавательных работ возможно благодаря специальным онлайн-сервисам, которые предоставляют достаточно широкий спектр возможностей.

Одним из таких сервисов является Genially.

## Возможности сервиса Genially

**Genially** – это один инструмент для создания всех видов дидактических ресурсов, презентаций, игр, интерактивных изображений, карт, иллюстрированных процессов, резюме и т.д. Работать в нём можно просто и быстро, т.к. он предлагает различные шаблоны для создания ресурсов, большой выбор интерактивности. Интерактивность позволяет давать комментарии к объектам, открывать всплывающие окна, делать гиперссылки на слайды проекта и внешние ресурсы.

Genially сохраняет весь добавляемый вами контент в хранилище, поэтому вы можете облачном оставить незаконченную работу над проектом и продолжить её на другом компьютере. Создание виртуальных работ в сервисе бесплатное, количество создаваемых электронных И продуктов при этом не ограничено. Готовую работу можно встроить на страницу сайта или блога.

Также платформа поддерживает совместную работу, это означает, что вы можете одновременно с другими людьми работать над одним проектом, вместе преображая контент на основании общих идей. Результат работы над проектом можно представить непосредственно по ссылке в самом сервисе Genially. Помимо этого, готовым ресурсом можно поделиться в социальных сетях, опубликовать ресурс на сайте, выгрузить в формате pdf, jpg, html (для доступа офлайн в платном тарифе)

Предлагаемый нами материал поможет вам, библиотечным специалистам, освоить этот сервис и создать в нём **интерактивный плакат**.

# Интерактивный плакат «Календарь сказочной Руси»

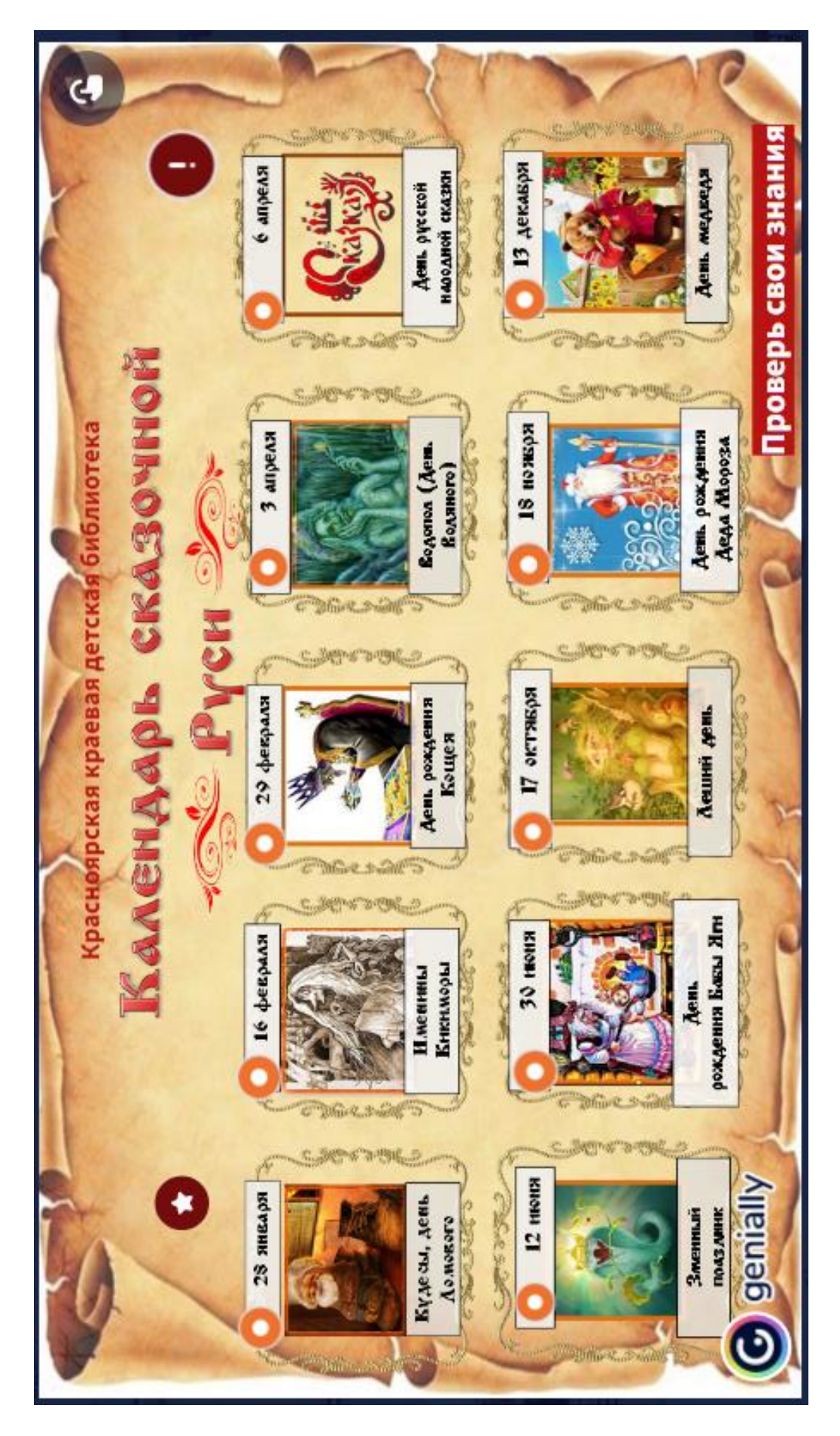

# Интерактивный плакат «Калейдоскоп коренных народов Красноярья»

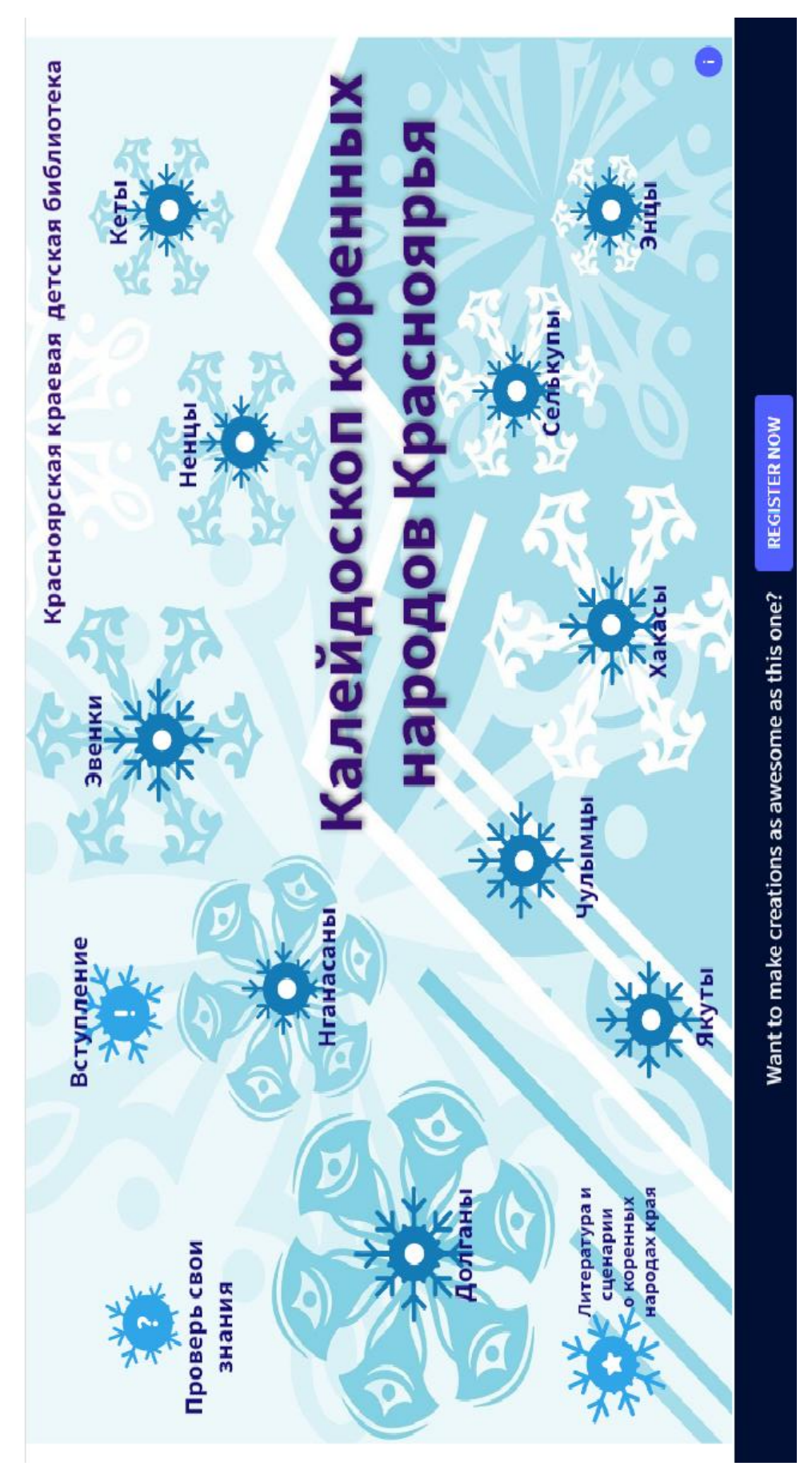

# Интерактивная игра-квест «Калейдоскоп коренных народов Красноярского края»

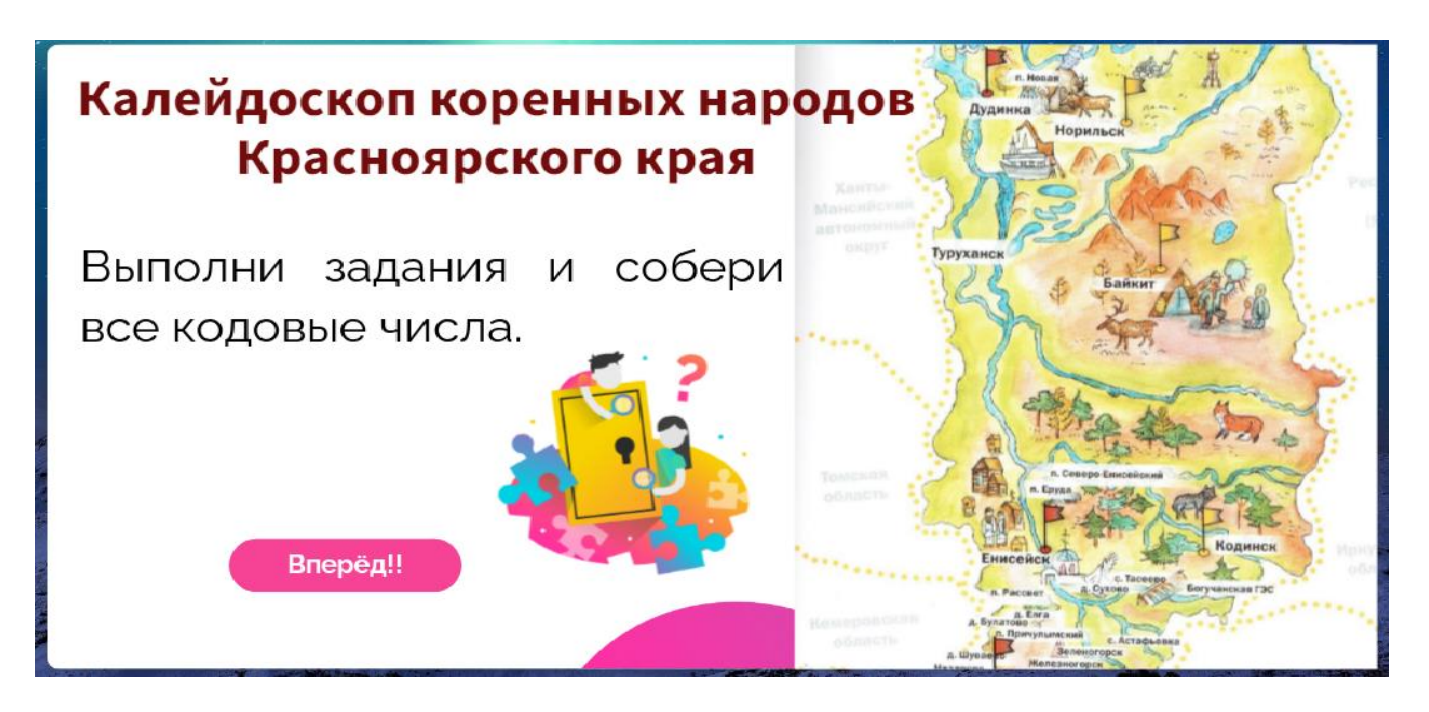

Интерактивный плакат – способ визуализации информации на основе одного изображения, к которому в виде меток («горячих точек») прикрепляются ссылки на вебресурсы и интернет-документы, мультимедийные объекты: видео, аудио, презентации, слайд-шоу, игры, опросы и т.д.

Главное достоинство такого плаката – его интерактивность: за счёт использования взаимосвязанных элементов изображения появляется возможность вовлечь пользователя в процесс получения знаний, добиться максимальной наглядности информации.

Интерактивный плакат реализует возможность самостоятельного управления читателем информацией (что очень значимо для современных пользователей библиотеки). Ещё одним достоинством интерактивного плаката является то, что он не требует инсталляций, имеет простой и понятный интерфейс. В сервисе Genially интерактивный плакат является основой для создания любого продукта.

7

# Этапы работы над созданием интерактивного плаката

В первую очередь определяем основную идею, содержание, структуру плаката.

- 1. Подбираем материал для содержательной части плаката, продумываем оформление (*рисунки, фотографии, звуковые эффекты, видеоматериалы и т.д.*).
- нужно 2. При помнить, ЭТОМ ЧТО использованные фотографии, графические материалы, аудио И видеофрагменты не нарушают каких-либо прав третьих лиц. При использовании чужих авторских материалов (текста, картинок, фотографий и т. д.) обязательно источник. Обязательно соберите указывать все компоненты для плаката в одну папку.
- 3. Создание плаката в сервисе Genially.

## Инструкция по созданию интерактивного плаката в сервисе Genially

Шаг 1. Регистрация на сайте Genial.ly. Для входа на сайт необходимо перейти по ссылке: <u>https://genial.ly/</u>.

Можно перевести страницу на русский язык, нажав правой кнопкой мыши по пустому полю. В появившемся окне необходимо выбрать «перевести на русский». Для работы в сервисе необходимо зарегистрироваться (*создать свой аккаунт на Google*) либо войти с помощью аккаунта, уже имеющегося в Google. Во время следующих посещений сайта при входе достаточно будет авторизоваться, ввести логин и пароль, указанный при регистрации. Авторизоваться также можно через используемую вами социальную сеть: Linkedln, Twitter. После регистрации необходимо выбрать сферу, в которой работаете.

Предлагается два варианта:

 education («Образование») - возможность создавать материалы для детей и подростков;  corporate («Корпоративный») – для компаний, офисов и т.д.

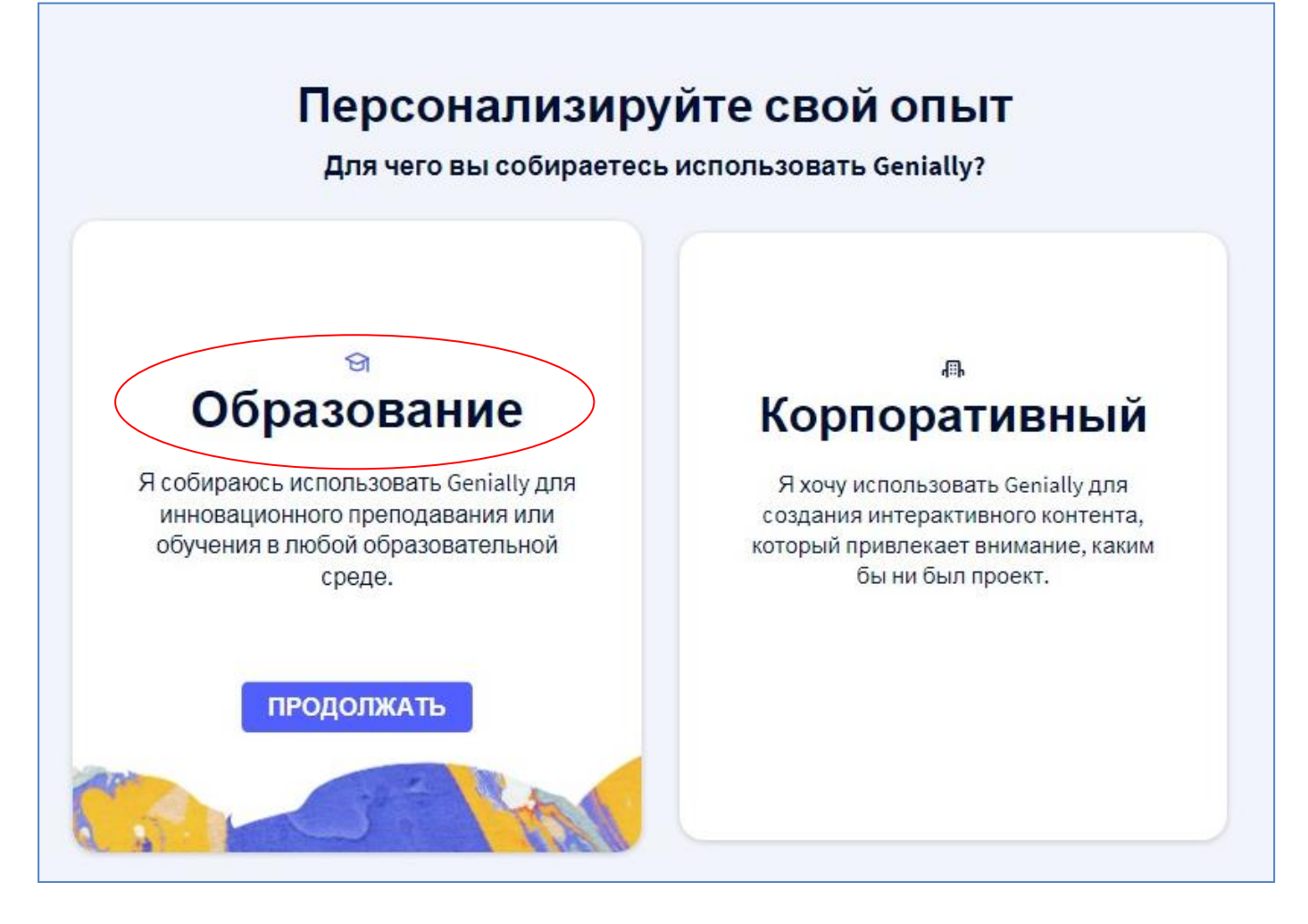

Затем необходимо выбрать вариант для работы. Наш вариант – самый первый – education («Образование»). Выбираем план для дальнейшей работы: бесплатный или платный. Бесплатный план предлагает ряд шаблонов для разных видов интерактивных творений. Более расширенный спектр шаблонов – в платных планах. Выбор за вами!

После того, как пройдены все шаги по регистрации и авторизации на сервисе, можно приступать к созданию интерактивного плаката.

| $\leftarrow$ $\rightarrow$ X $(h)$ app.genial.ly/dashbo | bard                                                    |
|---------------------------------------------------------|---------------------------------------------------------|
| <b>e</b> nially                                         | Поиск творений Q = Все V                                |
|                                                         | Творения                                                |
| СОЗДАВАЙТЕ<br>ГЕНИАЛЬНО                                 | Встатьляния<br>Встатьляния<br>Непри                     |
| <b>Творения</b><br><b>Б</b> ин                          | + Калейдоскоп коре народов Красноз                      |
| 🚱 Мой бренд                                             | Создавалте гениально                                    |
| Вдохновение                                             | Калейдоскоп коренных<br>Интерактивное изобра 16.05.2022 |
|                                                         |                                                         |

Шаг 2. Для начала работы необходимо кликнуть по активному полю «Создавайте гениально». Откроется поле с шаблонами, которые предлагает онлайн-сервис Genially. Из меню выбираем шаблон для создания интерактивных плакатов «Interactive Image» (Интерактивное изображение).

| Поиск шаблона |                  |                                                |   | C            |
|---------------|------------------|------------------------------------------------|---|--------------|
| Презе         | ентации          | Инфографика                                    | 5 | Геймификация |
| Интера        | активное ражение | <ul> <li>Видео</li> <li>презентация</li> </ul> |   | Гид          |
| Уче           | ебные            | Более                                          |   | Пустое       |

Вариантов дизайна достаточно много, в любом из выбранных шаблонов есть одинаковые разделы. Далее нажимаем «Create interactive Image» (Создать интерактивное изображение).

Шаг 3. Загружаем фоновое изображение, на котором будем размещать интерактивные метки. В сервисе есть три способа загрузки фонового изображения:

**1-й способ**: загрузить с вашего компьютера (размер загружаем ого изображения максимум 5 МБ);

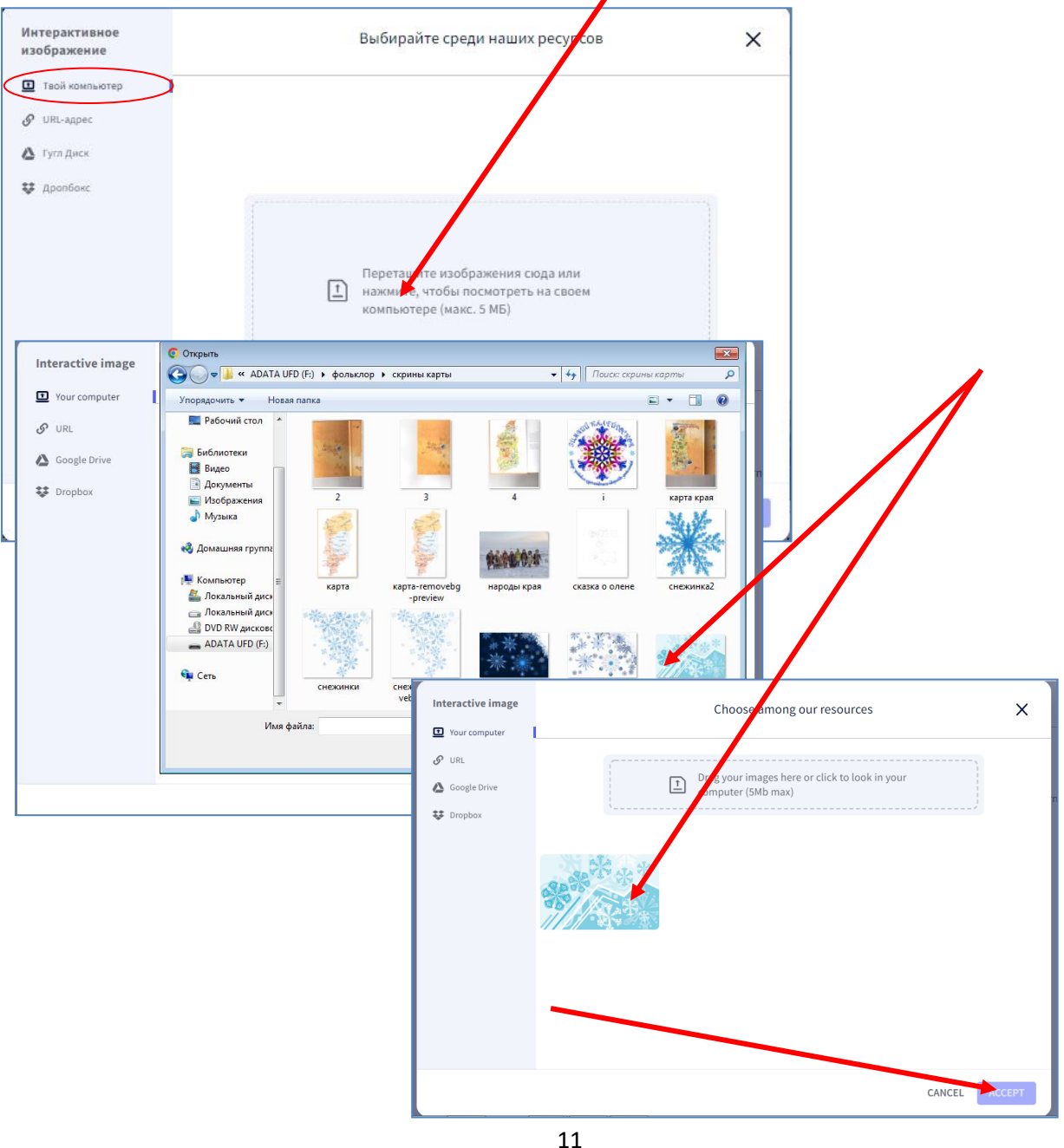

Чтобы выбранное вами изображение появилось на вашем плакате, кликните по загруженной в Geniall картинке левой кнопкой мыши, затем на кнопку в правом нижнем углу «ACCEPT» (Принимать).

**2-й способ:** использовать изображение, находящееся в сети Интернет, с указанием ссылки на него;

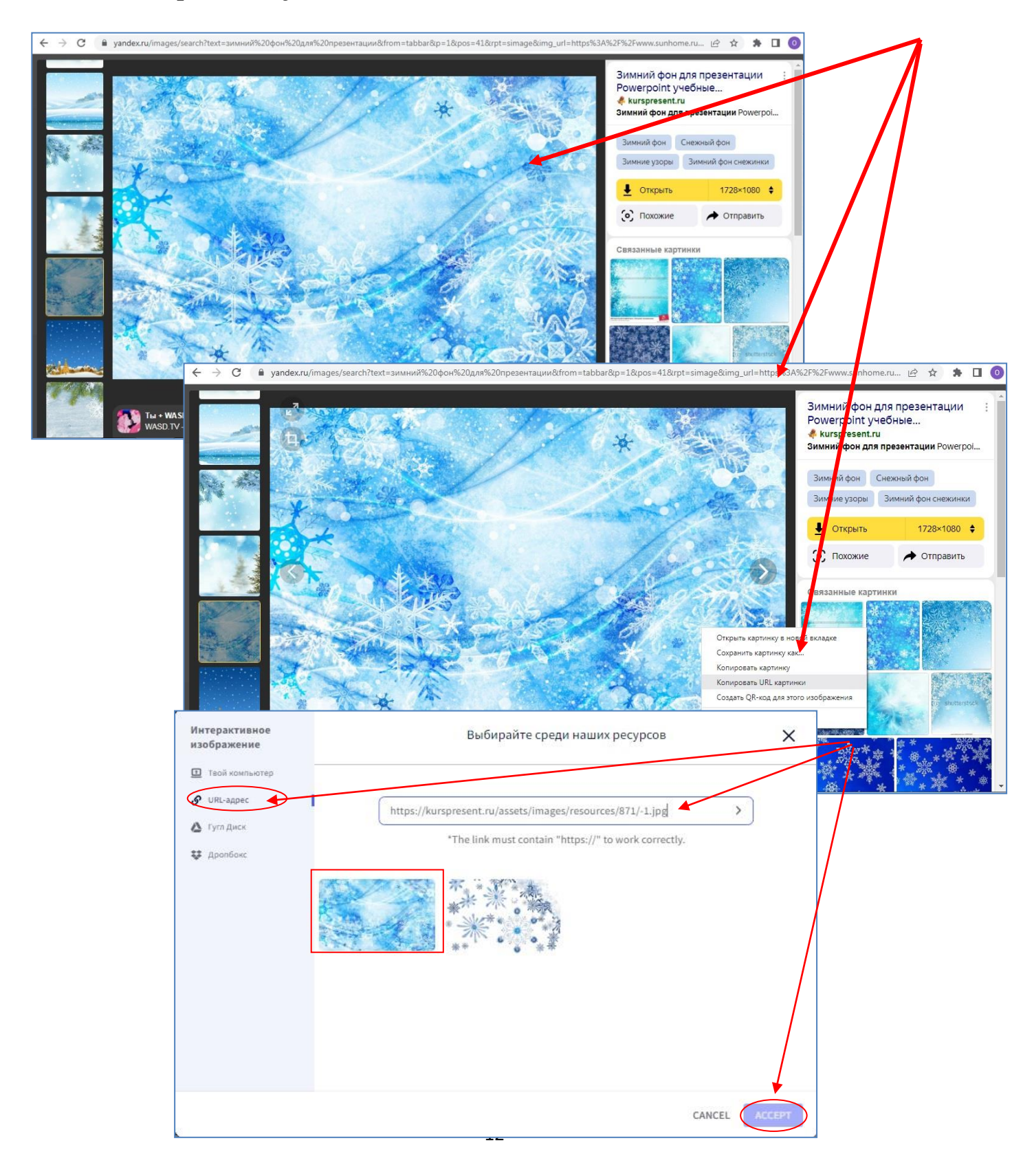

# 3-й способ: загрузить изображения с гугл-диска

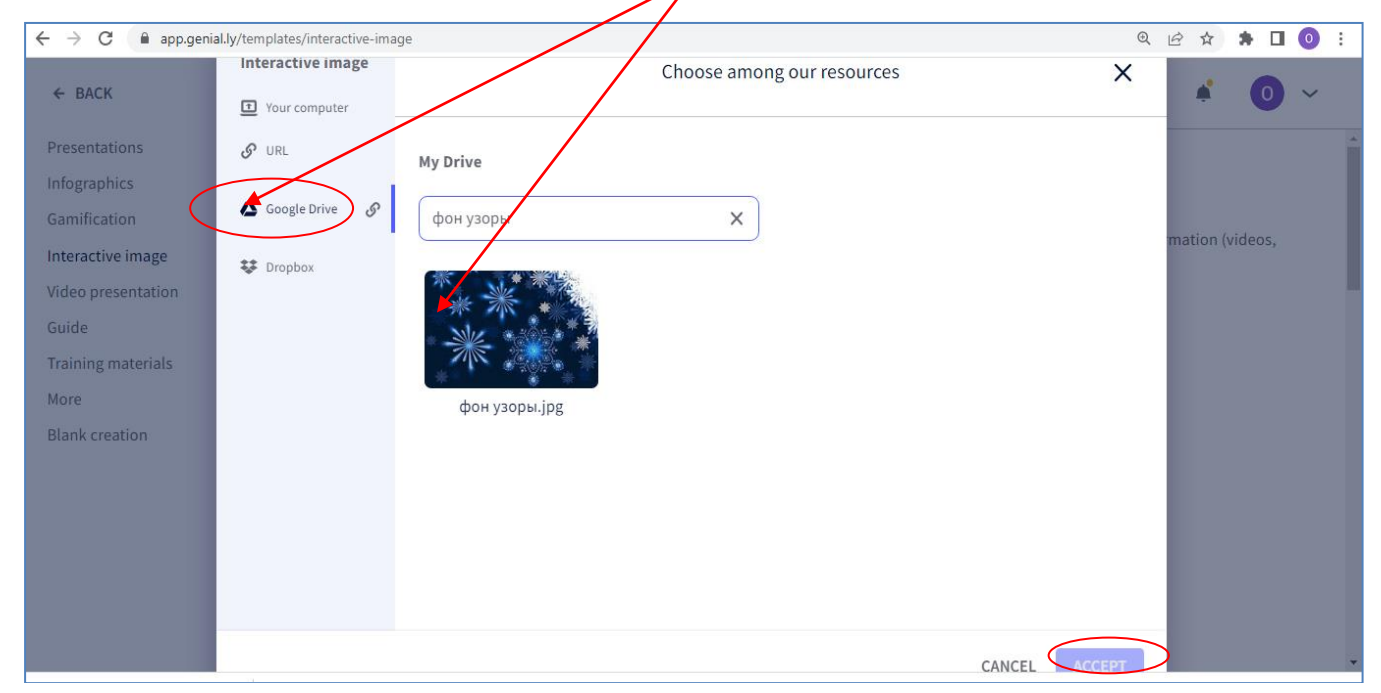

Шаг 4. Добавление на плакат интерактивных элементов. Давайте рассмотрим подробнее панель инструментов для работы с плакатом.

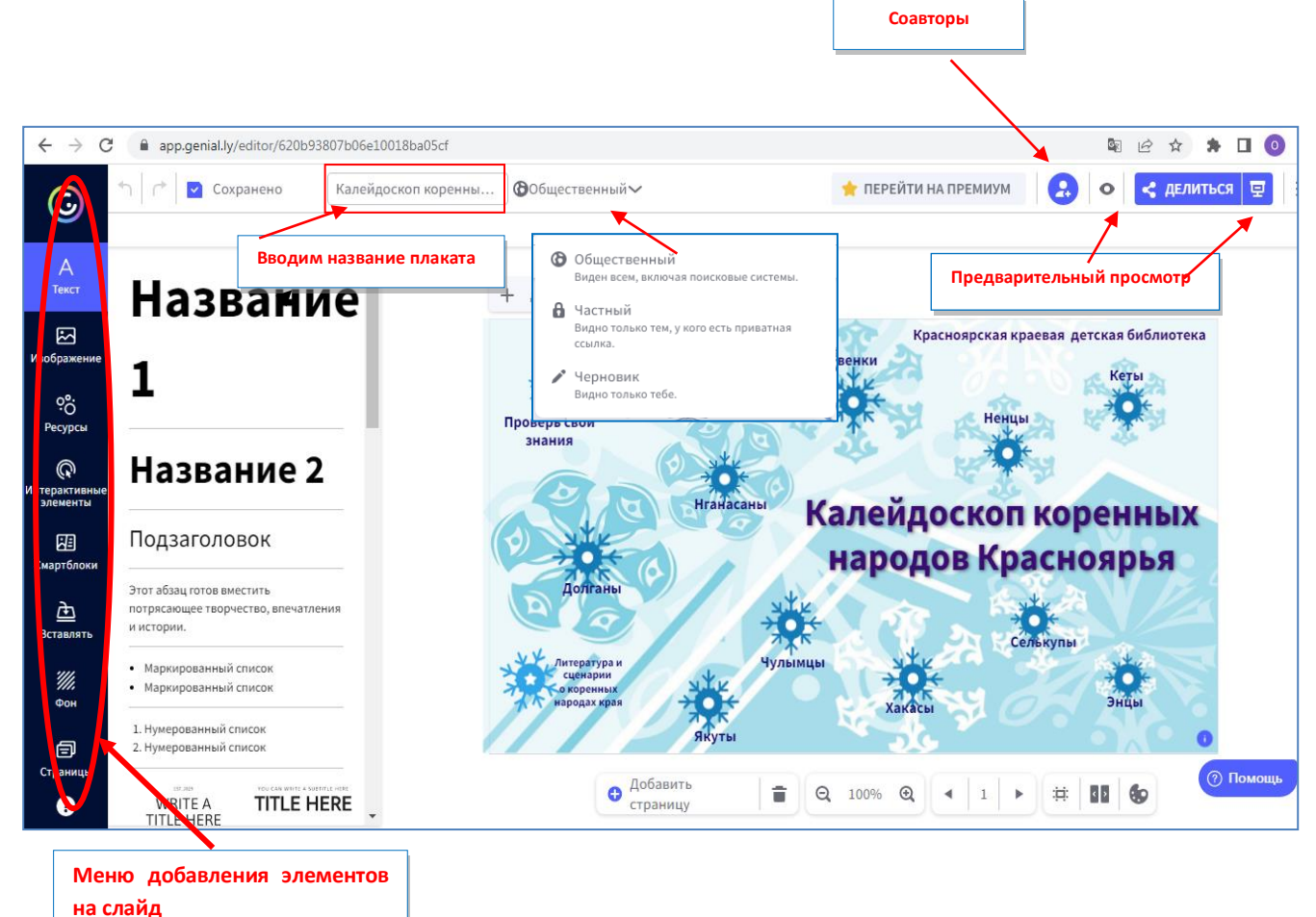

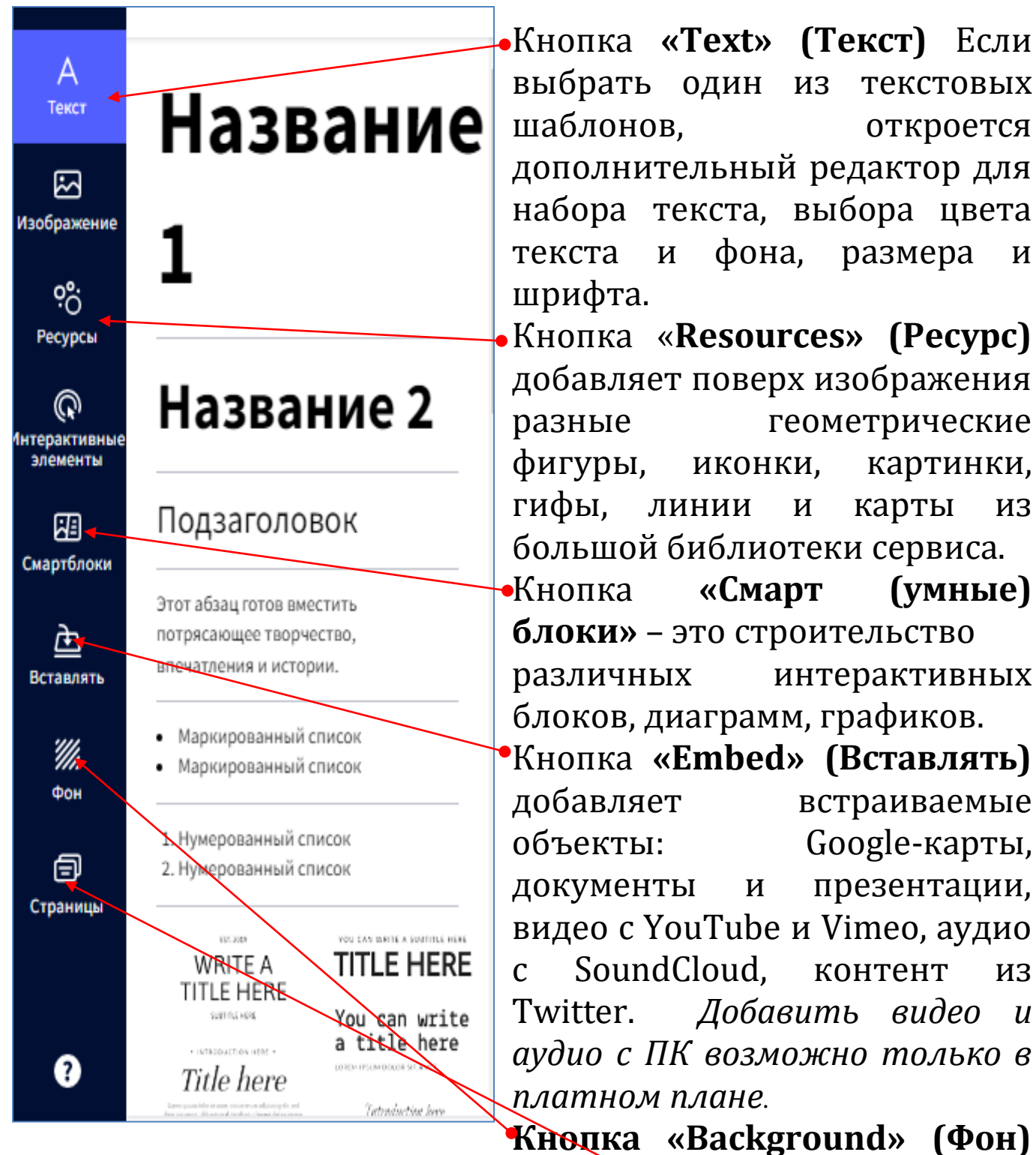

фонового новую картинку для позволяет загрузить фоновое Можно изображение изображения. сделать однотонным, красиво градуированным или выбрать какойнибудь понравившийся шаблон из библиотеки. Кнопка «Страницы» страницы, с показывает те которыми работаем.

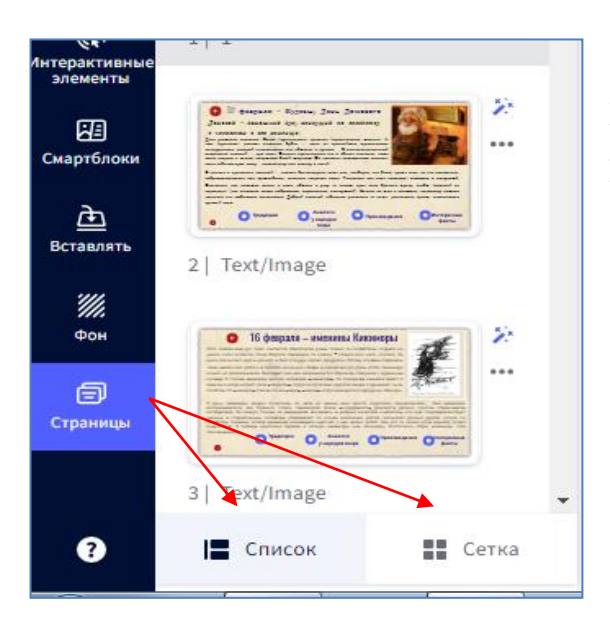

Можно изменить вид поля, выстроив страницы «Списком» или «Сеткой».

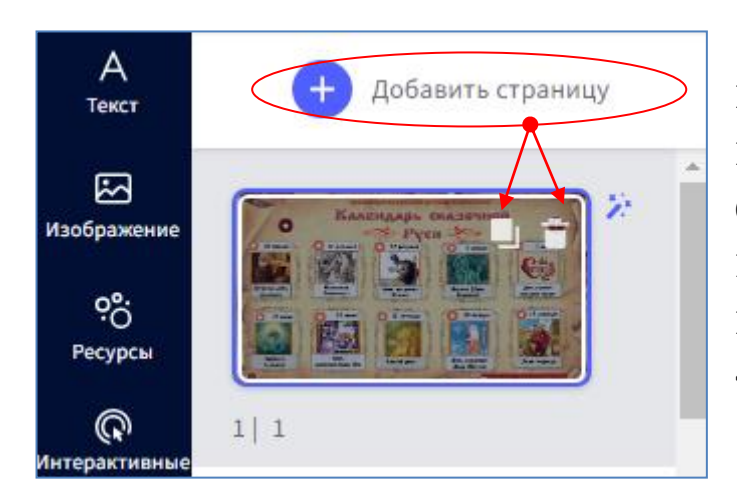

Добавить страницу можно двумя способами: нажать на значок **«Добавить страницу»** или навести курсор мышки на страницу и нажать появившиеся значки **«Копировать»** и **«Удалить»**.

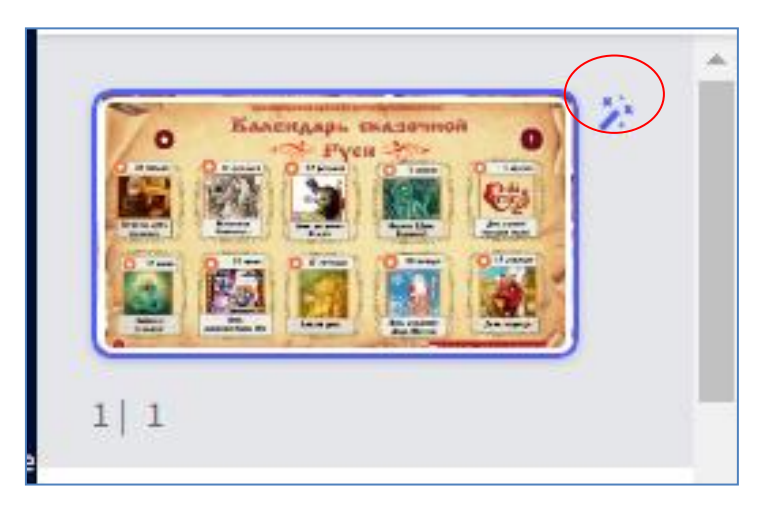

Анимацию при перелистывании слайдов можно настроить, нажав на значок **«Волшебная** палочка», расположенный рядом с каждым слайдом. Выбранную анимацию можно применить ко всем слайдам. При нажатии на данный значок открывается панель с правой стороны с закладками **«Холст»** (выбор размера слайда), **«Переходы»** (настройка перехода с одной страницы на другую) и **«Навигация»** (интерактивные стрелки для перехода с одной страницы на другую).

| охраняйте пропорци                                      |                                                       | оизонтальныер:                                               | °<br>тикальны Центр                                      |                                                                |                                                           |
|---------------------------------------------------------|-------------------------------------------------------|--------------------------------------------------------------|----------------------------------------------------------|----------------------------------------------------------------|-----------------------------------------------------------|
| 1200 рх ×                                               | 675 рх<br>рризонтальная<br>инфографика<br>(1200 x 675 | стиль перех                                                  | ода                                                      | Стандарт                                                       | видео Микросай                                            |
| Вертикальная<br>инфографика<br>(800 x 1600<br>пикселей) | иризонтальный<br>пост<br>(1200 x 675px)               |                                                              | Б                                                        | Все индикаторь<br>идти вперед ил<br>Перемещайтесь              | и, говорящие вам<br>и назад, исчезнут.<br>между страницам |
| Вертикальный<br>пост<br>(1000 x 1414px)                 | вадратный пост<br>(800 x 800<br>пикселей)             | <ul> <li>Никто</li> <li>Оригами</li> <li>Исчезать</li> </ul> | <ul> <li>Номер</li> <li>куб</li> <li>Исчезать</li> </ul> | с помощью опц<br>«интерактивно<br>страницу».<br>Идеально подхе | ии<br>сть» > «перейти на<br>одит для                      |
| Заголовок<br>Facebook<br>(851 x 315<br>пикселей)        | Заголовок<br>Твиттера<br>(1500 x 500<br>пикселей)     | <ul> <li>Расти</li> <li>Будущее</li> </ul>                   | <ul> <li>Строка</li> <li>Простран</li> </ul>             | руководств, ви                                                 | кторин или игр.                                           |
| применять кам                                           | енения                                                | <ul> <li>Горка</li> <li>Наложения</li> </ul>                 | О Показывать                                             |                                                                |                                                           |
| менения оудут применен<br>раницам genially.             | IN KO BCEM                                            | Применит                                                     | ь ко всем слайдам                                        |                                                                |                                                           |
|                                                         |                                                       |                                                              |                                                          |                                                                |                                                           |

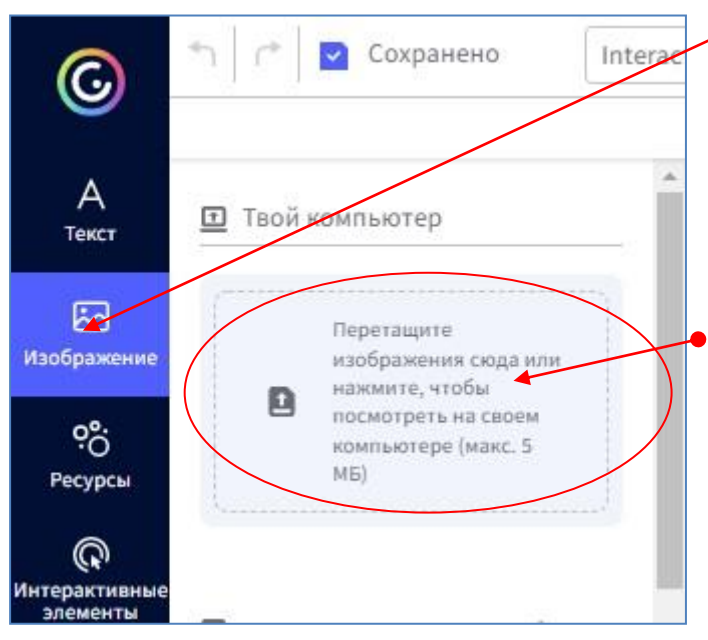

•Кнопка **«Изображение»** позволяет добавлять поверх фонового изображения разные картинки из имеющихся в библиотеке или загрузить свои.

Необходимые изображения можно взять в сети Интернет или вставить с компьютера.
Добавить картинку с компьютера возможно, нажав на активное поле со

стрелкой. Затем необходимо кликнуть левой кнопкой мыши

по загруженной картинке, чтобы она появилась на вашем плакате. Если изображение взято из сети Интернет, обратите внимание на условия его использования соблюдение И изображение Базовое прав. авторских ДЛЯ плаката рекомендуется подбирать чёткое, хорошего качества. При необходимости можно улучшить качество изображений с помощью программ, установленных на ПК (например, Paint, PhotoShop или Microsoft Office). Также можно создавать многостраничные плакаты, используя несколько базовых изображений.

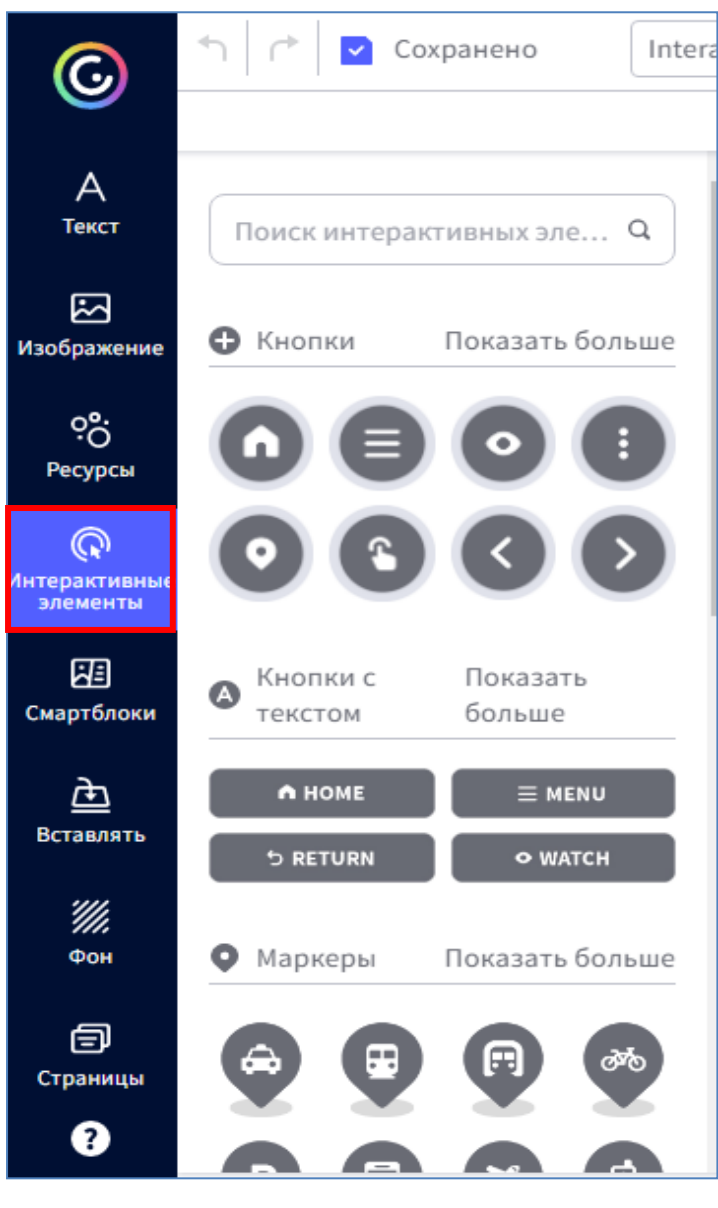

Кнопки для добавления Самая меток главная ИЗ **«Interactivity»** кнопок \_ (Интерактивные элементы). Она добавляет разные метки всевозможных фасонов И расцветок: маркеры, кружочки, звездочки, домики, сердечки, «лайки», Метка логотипы. должна определённые нести функциональные возможности разворачивать ОКНО С подробной информацией быть ссылкой ИЛИ на интернет-ресурс внешний (сайт, видео). Так обеспечивается интерактивность плакату.

Добавить интерактивный элемент возможно с помощью левой клавиши мыши – метка появляется на рабочей панели. Перетащите метку в нужное место изображения, настройте её размер и цвет. Если кликнуть метку на плакате, появится изображение «Ладошка» и «Метеорит».

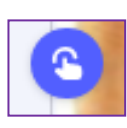

Нажав на значок **«Ладошка»** на плакате, откроется конструктор для добавления контента - **«Тип** интерактивности».

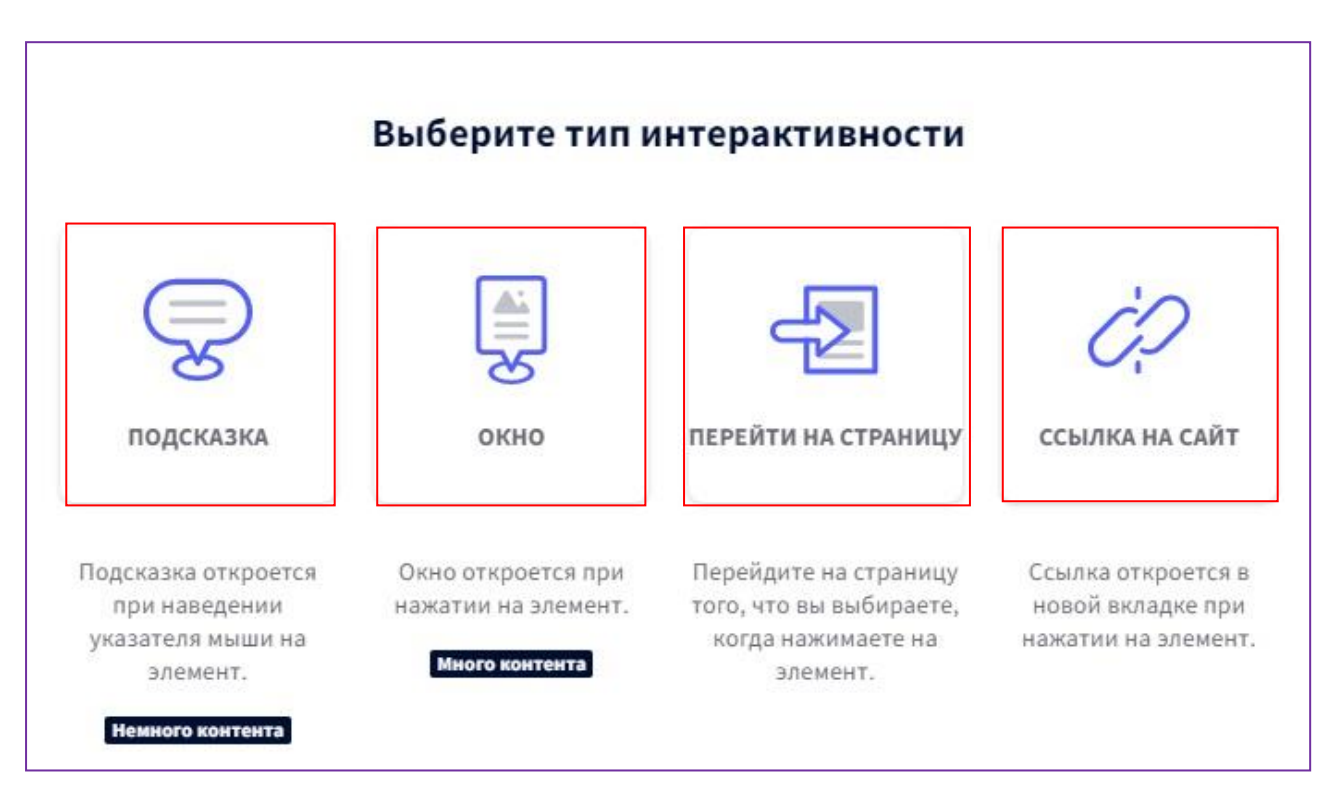

## Типы интерактивности

К метке можно прикрепить ссылку, текст, изображение и встраиваемый объект (*при помощи кода*).

- Вкладка «Подсказка» поможет создать метку в виде всплывающего при наведении курсора окошка (подойдёт для добавления небольших пояснений и маленьких текстов).
- Вкладка **«Окно»** создаёт большие окна для просмотра текстов и изображений. В окне есть лента прокрутки, поэтому текст можно дополнить видеофайлом.
- Вкладка «Ссылка» превратит метку в интерактивную кнопку. При нажатии на неё пользователь ресурса сразу отправится на другой веб-сайт.

Вкладка «Перейти на страницу» тоже превратит метку интерактивную кнопку, только пользователь Β отправится не на другой сайт, а на следующую страницу. Именно благодаря данной вкладке можно создавать интерактивные многостраничные плакаты, когда собой слайды связываются между интерактивными кнопками со ссылками.

Для этого нажимаем на значок «Ладошка», выбираем «Перейти на страницу».

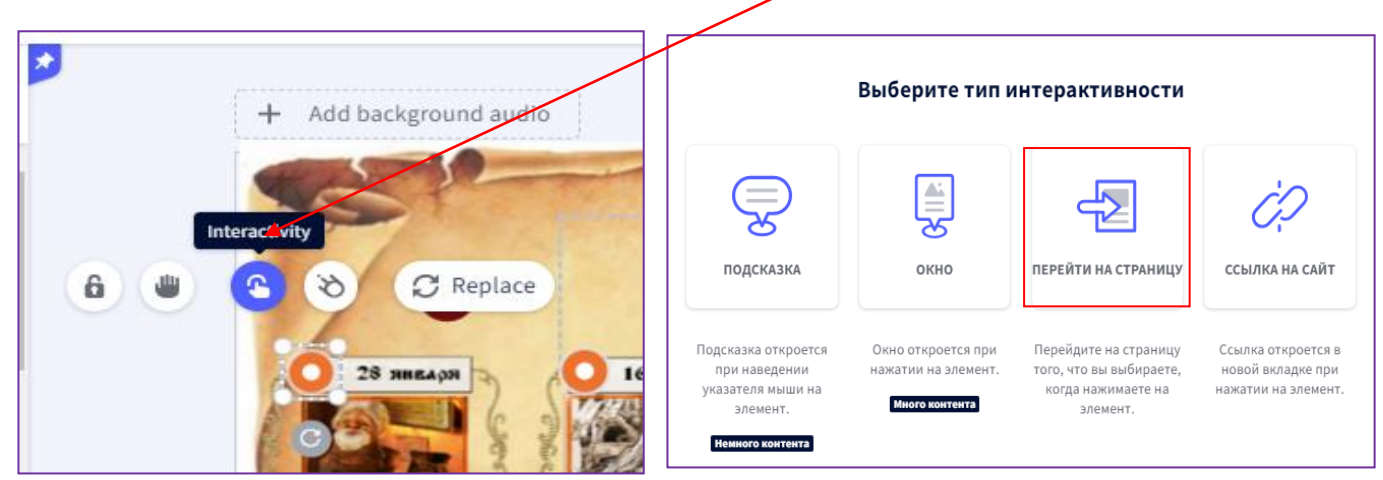

В открывшемся поле выбираем ту страницу, на которую будет сделан переход (ставим «Галочку»). То есть, нажав на значок, например «Стрелочка», пользователь перейдёт на другую страницу нашей презентации. Обязательно нажимаем кнопку **«Сохранить»**.

| Э Подсказка            |                                                                                                    |                                                                                                    |                                                                                                    |                                                                                                    |                                                                                                    |  |
|------------------------|----------------------------------------------------------------------------------------------------|----------------------------------------------------------------------------------------------------|----------------------------------------------------------------------------------------------------|----------------------------------------------------------------------------------------------------|----------------------------------------------------------------------------------------------------|--|
| Окно                   | Действия                                                                                                    |                                                                                                    |                                                                                                    |                                                                                                    |                                                                                                    |  |
| Перейти на<br>страницу | <b>≦</b><br>Вернись                                                                                                    | IC-<br>Первая страница                                                                                                    | Предыдущая<br>страница                                                                                                    | Следующая<br>страница                                                                                                    | Последняя<br>страница                                                                                                    |  |
| Ссылка на<br>сайт      | Страницы                                                                                                    |                                                                                                    |                                                                                                    |                                                                                                    |                                                                                                    |  |
|                        | And And And And And And And And And And                                                                                                    | general sectors and the sector and the sector                                                                                                    | 0 16 despars                                                                                                    | - иссыны бизнары                                                                                                    |                                                                                                    |  |
|                        | Текущая страница                                                                                                    | The second second secon                                                                                                    |                                                                                                    |                                                                                                    |                                                                                                    |  |
|                        | 1                                                                                                    | Текст/изображени                                                                                                    | е Текст/изоб                                                                                                    | ражение Текс                                                                                                    | т/изображение                                                                                                    |  |
|                        | Note: Sector Sector Sector Sector                                                                                                    | • verse 2 des general execution<br>• verse 2 des general execution<br>• verse 2 des general executions<br>• verse 2 des general executions<br>• verse | The second second |                                                                                                    | Beer-Zoo program Ldui Ito<br>(htt Journ, Las Jala)<br>Andreas and Antika Anterna was<br>andreas and antika Anterna was<br>antika antika Anterna was<br>antika antika antika antika antika<br>antika antika antika antika antika antika antika<br>antika antika antika antika antika antika antika<br>antika antika antika antika antika antika antika<br>antika antika antika antika antika antika antika antika<br>antika antika antika antika antika antika antika antika<br>antika antika antika antika antika antika antika antika<br>antika antika antika antika antika antika antika antika<br>antika antika antika antika antika antika antika antika antika antika antika<br>antika antika antika antika antika antika antika antika antika antika antika antika antika antika antika antika<br>antika antika antika antika antika antika antika antika antika antika antika antika antika antika antika antika<br>antika antika antika antika antika antika antika antika antika antika antika antika antika antika antika antika<br>antika antika antika antika antika antika antika antika antika antika antika antika antika antika antika antika<br>antika antika antika antika antika antika antika antika antika antika antika antika antika antika antika antika<br>antika antika antika antika antika antika antika antika antika antika antika antika antika antika antika antika<br>antika antika antika antika antika antika antika antika antika antika antika antika antika antika antika antika<br>antika antika antika antika antika antika antika antika antika antika antika antika antika antika antika antika                                                                                                     |  |
|                        | ent registration<br>Herene relation appendiations are appendixed and appendixed for<br>Hereney and the appendix appendix appendix to appendix a constraints of the<br>hereney and the appendix appendix appendix to appendix appendix appendix<br>the appendix of appendix appendix appendix to appendix appendix appendix<br>the appendix of appendix appendix appendix appendix appendix appendix<br>the appendix of appendix appendix appendix appendix appendix appendix appendix<br>the appendix of appendix appendix appendix appendix appendix appendix appendix<br>the appendix appendix appendix appendix appendix appendix appendix appendix<br>the appendix appendix appendix appendix appendix appendix appendix appendix<br>the appendix appendix appendix appendix appendix appendix appendix appendix appendix appendix appendix appendix<br>the appendix appendix app | And a built of the second second seco                                                                                                    |                                                                                                    | A Second Second Se | the set of the second size of the second second sec |  |
|                        |                                                                                                    | and realing the second second                                                                                                    |                                                                                                    |                                                                                                    |                                                                                                    |  |

## Как вставить видео с YouTube в метку

Подберите подходящее видео на канале YouTube, под ним нажмите **«Поделиться»**. Скопируйте появившийся код. Вставьте код в окне **«Ссылка»**. Выберите варианты отображения (*в отдельном окне или в этой же вкладке*) и нажмите кнопку **«Сохранить»**.

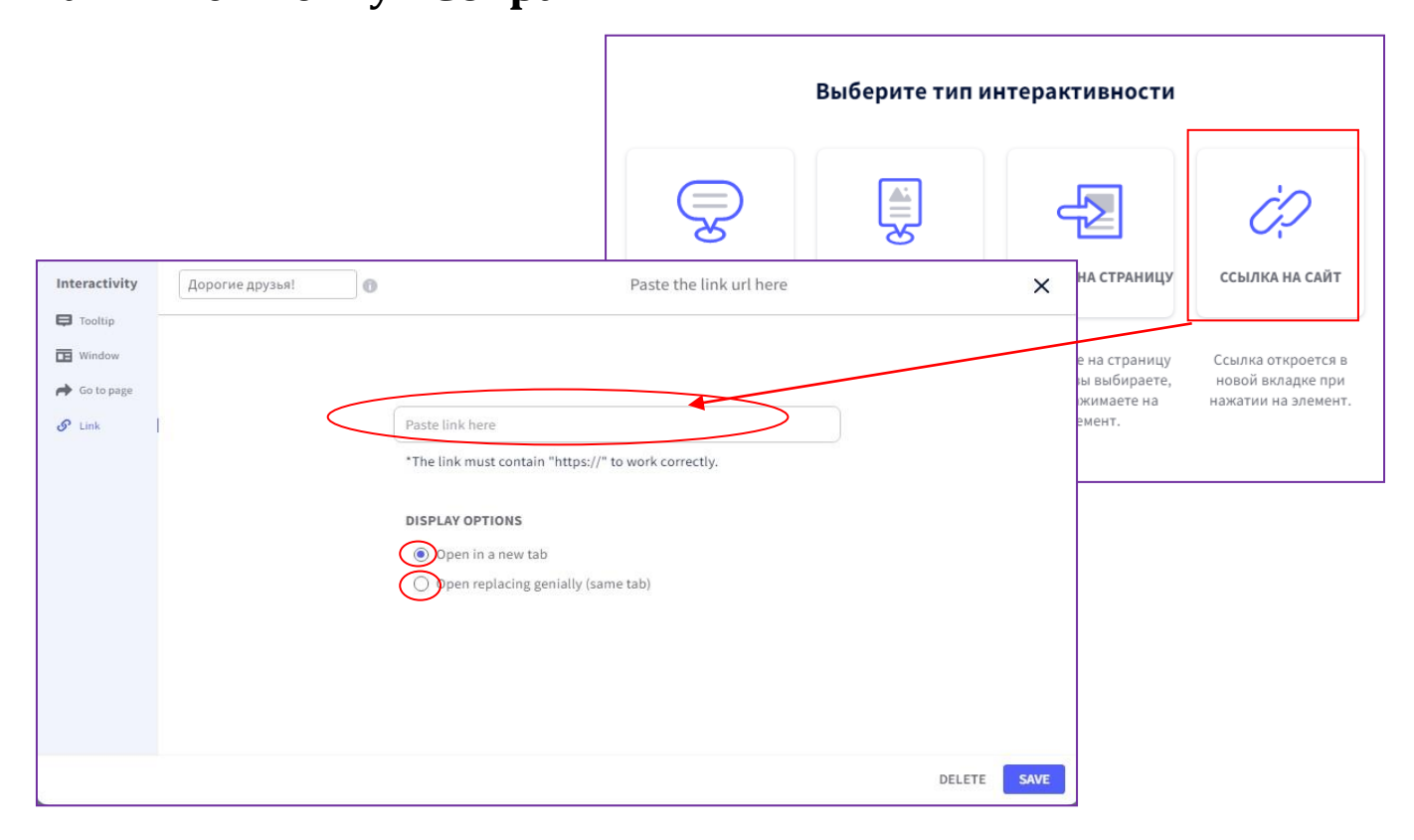

«Метеоритом» Значок даёт С возможность метку. анимировать ЭТУ С помощью значка «Метеорит» можно оживить любой объект на картинке, любую метку. Нажимаем «Метеорит» на И выбираем объект будет нужный тип анимации: как совершать действия ПОЯВЛЯТЬСЯ, исчезать, какие-то (например, вращаться), действовать при наведении на неё курсора.

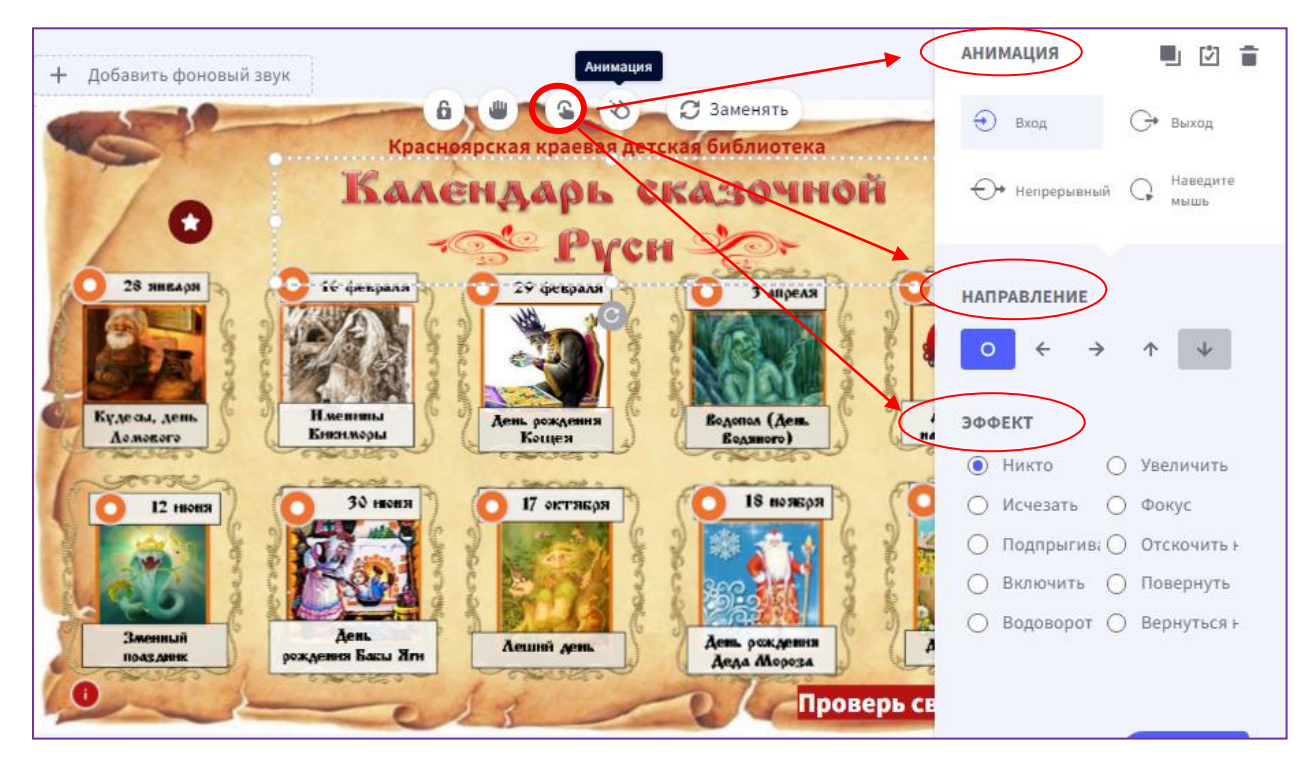

Внутри каждого раздела большое количество видов анимации. Можно выбрать направление движения, время его начала и даже скорость. Для предварительного просмотра созданного ресурса есть кнопка **«Предварительный просмотр»** (*изображение глаза*) на верхней панели.

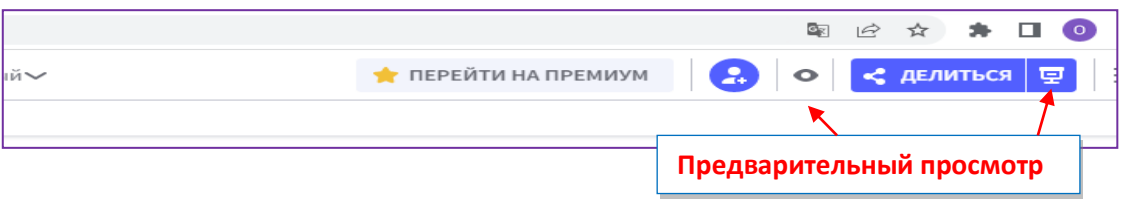

Перейдя в режим предварительного просмотра, проверяем, как работают метки и переходы. Если всё работает, как надо, то нажимаем кнопку **«Сохранить»**.

Шаг 5. Публикация и распространение. После того, как на рабочее поле были добавлены все элементы (*изображения, значки, метки и т.п.*), оформлены переходы, добавлены ссылки, готовую работу необходимо проверить. Обратите внимание на то, все ли метки работают, ссылки открываются. Перед публикацией просмотрите созданную работу «**Preview» (Предварительный просмотр)**.

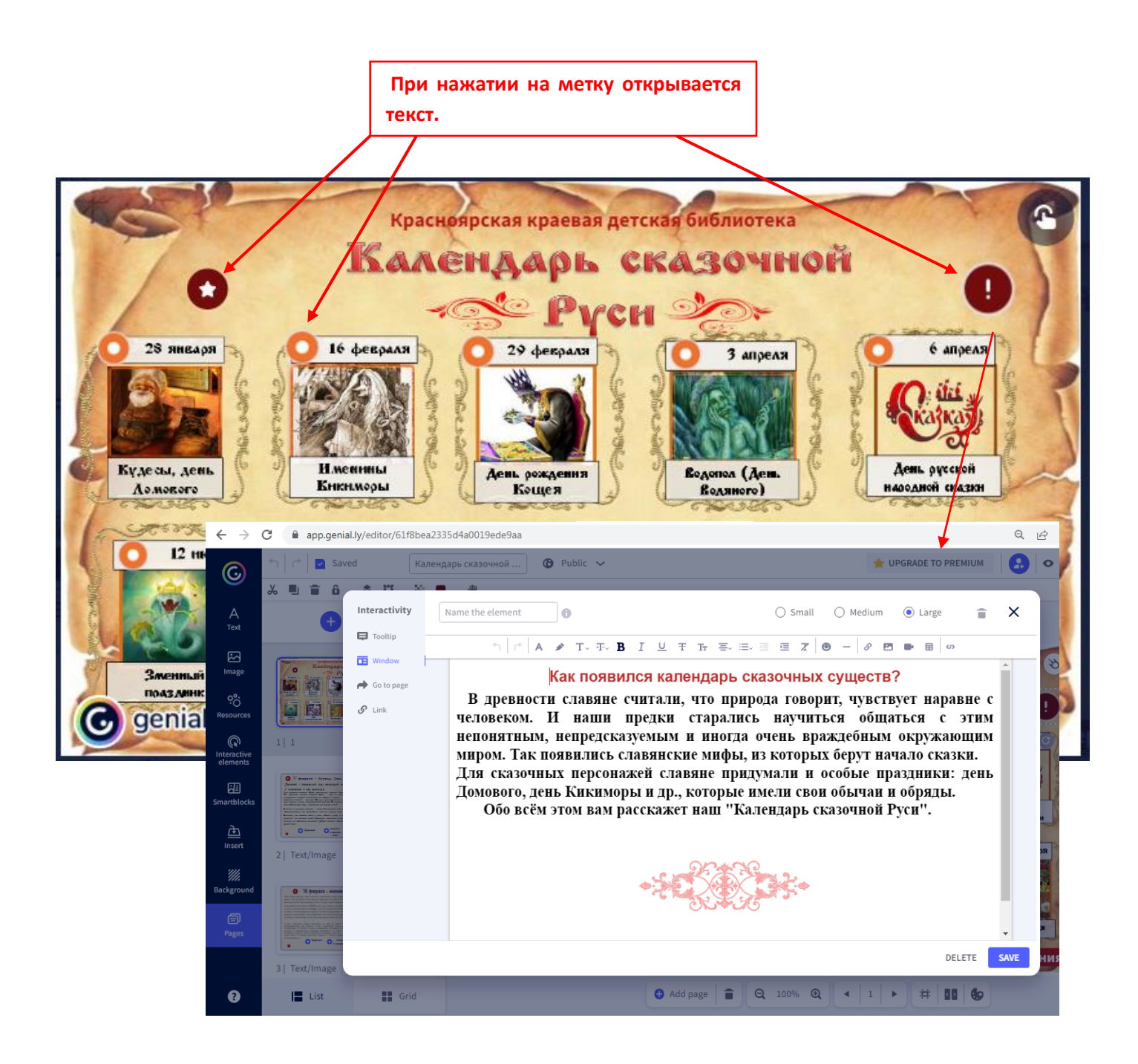

Если всё отлично работает, то активируем кнопку **«Всё готово»**.

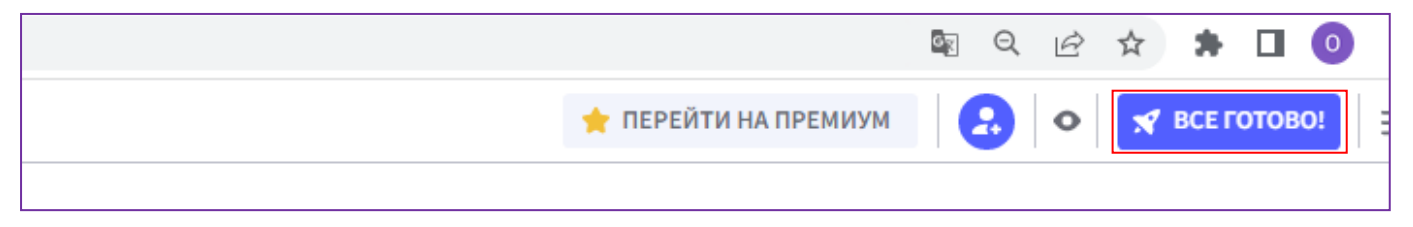

В открывшемся окне выбираем режим просмотра вашего контента: **«Публичный»** (доступный всем зарегистрированным пользователям) или **«Приватный»** (просмотр разрешён ограниченному числу пользователей)

| A Hyonikobarb                                                                                                    |                                                                         |
|----------------------------------------------------------------------------------------------------|-------------------------------------------------------------------------|
| <ul> <li>ПУБЛИЧНЫЙ ОНЛАЙН</li> <li>У вашего проекта будет URL-адрес, который будет отображаться в поисковых системах.</li> </ul> | О Ваш проект будет виден вам и тем, с кем вы поделитесь личной ссылкой. |
| многоразовый 🗊 🛛 —                                                                                                    | ЗАЩИТИТЬ ПАРОЛЕМ 🚯 🚖 🛛 🔶                                                |
| Я хочу, чтобы мой гениально вдохновлял других и<br>использовался в качестве шаблона другими<br>пользователями.                   | введите пароль доступа для вашего genially: Минимум 6 символов          |
| ыта<br>ПОКАЗАТЬ В МОЕМ СОЦИАЛЬНОМ<br>ПРОФИЛЕ                                                                                     |                                                                         |
| заголовок                                                                                                    |                                                                         |
| Interactive image                                                                                                    |                                                                         |
| ОПИСАНИЕ                                                                                                    |                                                                         |
|                                                                                                    |                                                                         |

Выбираем режим просмотра и нажимаем на кнопку «ALL SET!» (Всё готово). Ваша работа сохранена! После этого открываются три окна.

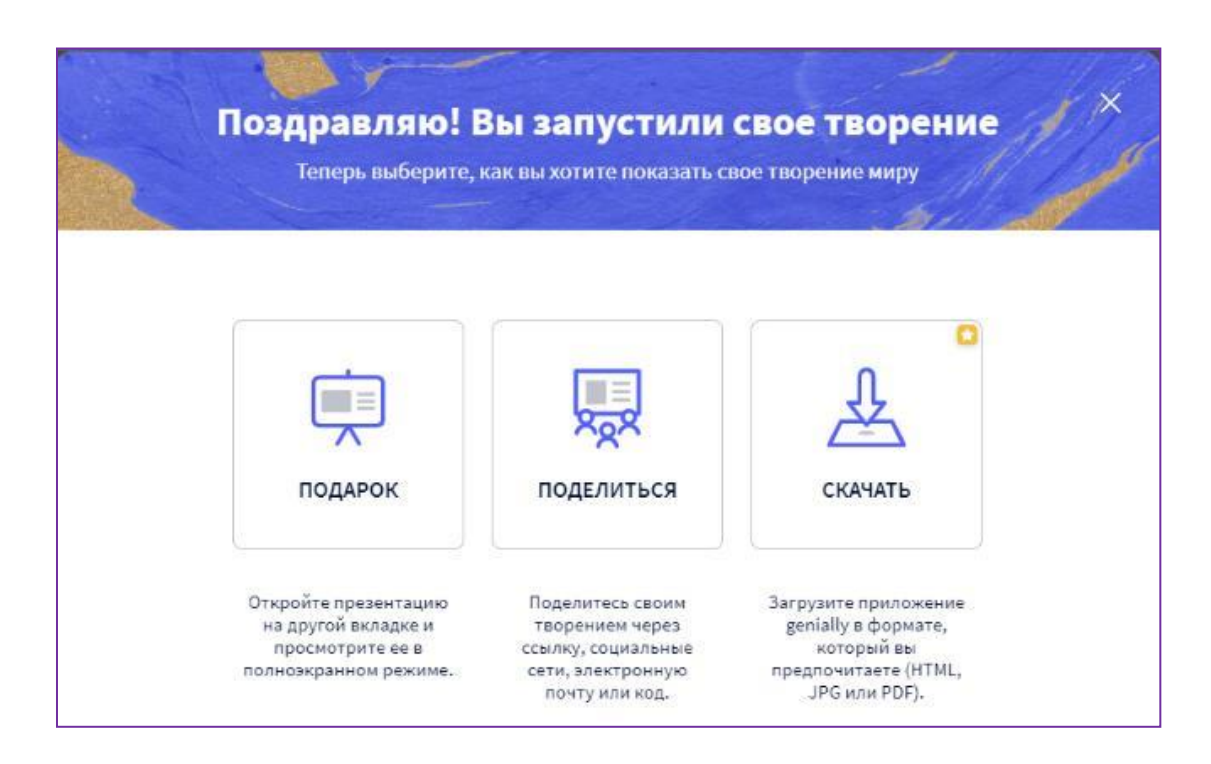

Разберём, что значит каждое из них:

- «Подарок» («PRESENT») при нажатии на эту метку открывается созданный вами ресурс в другой вкладке и его можно посмотреть в полноэкранном режиме.
- «Скачать» («DOWNLOAD») позволяет скачать получившуюся работу в нужном формате (HTML, JPG, PDF). *Но! Эта функция доступна только платным пользователям!*
- «Поделиться» («SHARE») создаётся ссылка на ресурс, которой вы можете поделиться.

Для создания ссылки необходимо нажать на кнопку «Поделиться», затем «Копировать». Теперь этот адрес можно встроить на сайт или страницы в социальных сетях с целью просмотра данного контента.

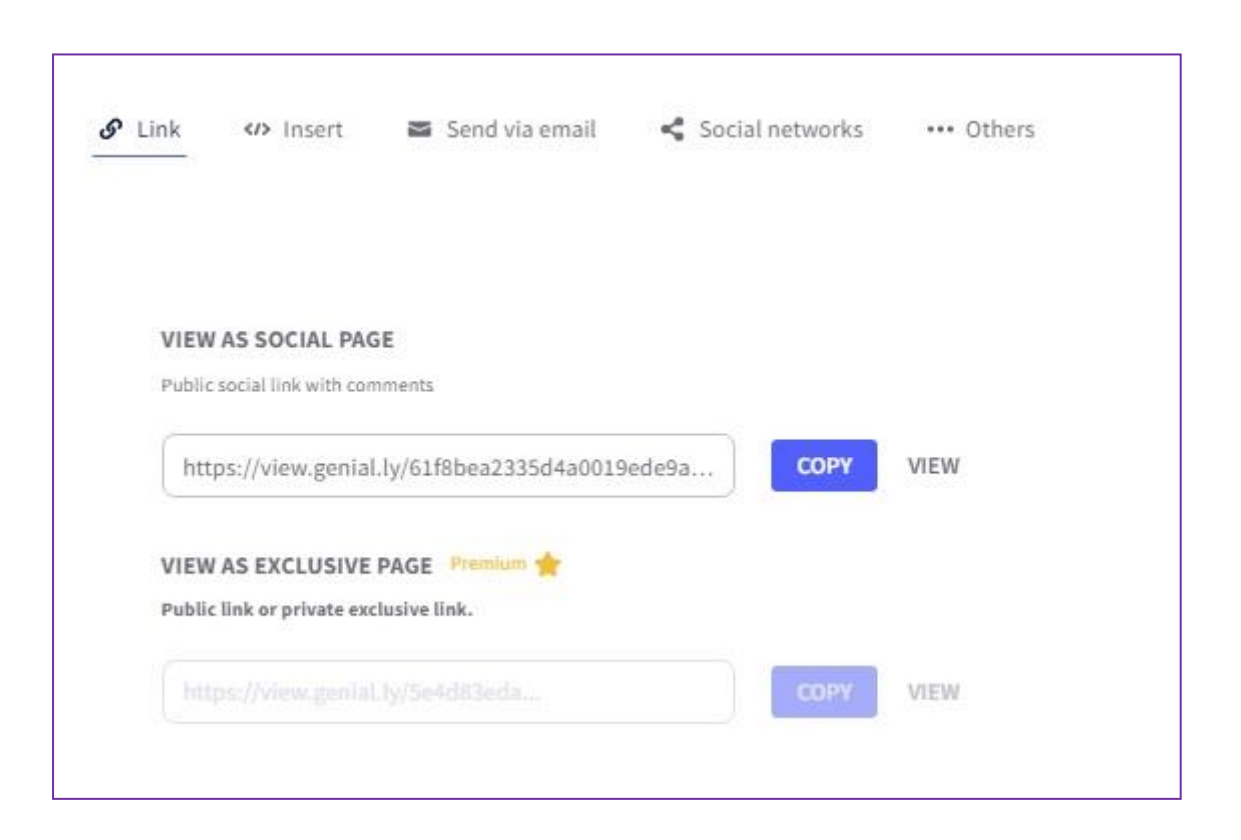

Все работы сохраняются в меню сервиса. Зайдя под своим аккаунтом с любого компьютера, всегда можно посмотреть готовые работы, отправить ссылку, отредактировать работу или внести изменения. Минус при работе с сервисом – приходится постоянно обновлять страницу. Обычно это требуется на начальном этапе создания какого-либо продукта. Сохранение вносимых в работу (продукт) изменений происходит автоматически.

#### Применение интерактивных плакатов.

Использование интерактивного плаката (при наличии сети Интернет) позволяет организовать работу как с большими группами читателей (проекция на интерактивной экране), демонстрационном доске, так И С каждым пользователем индивидуально читатель может знакомиться с информацией в любом удобном для себя порядке и открывать только интересующие его материалы. Интерактивный плакат может прекрасным стать дополнением библиотечным традиционным К мероприятиям.

представленная Например, «Календарь на плакате сказочной Руси» информация и интерактивная игра может наглядно сопровождать беседу С читателем ПО теме «Сказочные персонажи», а интерактивный плакат «Калейдоскоп коренных Красноярья» народов можно использовать в краеведческой работе с читателями.

С помощью интерактивных плакатов можно собрать и материал по любой теме, создать дайджест обобщить публикаций, виртуальную выставку или путешествие. С помощью этого сервиса можно создавать библиографические указатели по каким-либо актуальным темам. Например, «Книги-юбиляры». Если эту работу проводить совместно с получится долговременный читателями, то проект, рассчитанный на весь год. Каждый месяц можно создавать новый интерактивный плакат, в котором поместятся буктрейлеры по книгам, и фильмы по произведениям, и аудиозаписи книг, и фильмы о жизни писателя, и многое другое. Можно добавить ссылки на портреты писателя, а также на иллюстрации к произведениям юбиляра.

Интерактивные выставки, созданные в сервисе Genially, могут стать дополнением читательской конференции и т. д. Совместная работа над таким контентом способствует продвижению чтения, освоению новых визуальных контентов.

## Интернет-ресурсы:

- Аствацатуров, Г. Как создать интерактивный плакат в Genially / Г. Аствацатуров. – Текст: электронный // Дидактор. Педагогическая практика: сайт педагогапрактика. – 2022.- 25 янв. – URL: <u>http://didaktor.ru/kaksozdat-interaktivnyj-plakat-v-genial-ly/</u> (дата обращения: 10.05.2022).
- Аствацатуров Г. Genial.ly онлайн-инструмент для удалённого обучения / Г. Аствацатуров. – Текст: электронный// Дидактор. Педагогическая практика: сайт педагога-практика. – 2019. – 24 февр. – URL: <u>http://didaktor.ru/genial-ly-onlajn-instrument-dlya-</u> <u>udalyonnogo-obucheniya/</u>(дата обращения: 12.05.2022).
- ✓ Демичева Ю. А. Создание интерактивного плаката в сервисе Genially/ Ю. А. Демичева; КГАУ ДПО «Камчатский ИРО», кафедра информационных технологий // УЧПОРТФОЛИО.ру : педагогическое интернет-сообщество : [сайт]. URL: <u>https://uchportfolio.ru/public files/1051855047.pdf (дата обращения: 12.05.2022</u>).
- ✓ Интернет-сервисы на уроке: Genially интерактивный плакат. – Текст: электронный // Сайты Гугл: [сайт]. – URL:

<u>https://www.sites.google.com/site/internetservisynauroke/</u> <u>genially---interaktivnyjplakat</u> (дата обращения: 27.07.2020).

 ✓ Орешко М. Интерактивный плакат или виртуальная выставка? Genially может всё! И даже больше. / М. Орешко. – Текст: электронный // Роза ветров. Север: информационные технологии для начинающих. Просто о сложном. – URL: <u>https://murmansk-</u> nordika.blogspot.com/ (дата обращения: 12.05.2022).

 ✓ Genially: всё гениальное – просто! : консультация/ ГБУК «Сахалинская областная детская библиотека»; сост. Н. Н. Степанова: [сайт] – URL: <u>https://sakhodb.ru/site get file/15136/Genial.pdf</u> (дата обращения: 12.05.2022).

# Примеры интерактивных плакатов

- Аешина, О. В. Календарь сказочной Руси / Красноярская краевая детская библиотека; подгот. О. В. Аешина. – Текст: электронный // Genial.ly: [онлайн-сервис]. – URL: <u>https://view.genial.ly/61f8bea2335d4a0019ede9aa/interact</u> <u>ive-image-kalendar-skazochnoj-rusi</u> (дата обращения: 15.05.2022)
- Аешина, О. В. Калейдоскоп коренных народов Красноярья: виртуальное путешествие / Красноярская краевая детская библиотека; подгот. О. В. Аешина. – Текст: электронный // Genial.ly: [онлайн-сервис]. – URL: <u>https://view.genial.ly/620b93807b06e10018ba05cf/interac</u> <u>tive-image-kalejdoskop-korennyh-narodov-krasnoyarya</u> (дата обращения: 15.05.2022)
- ✓ Аешина, О. В. Калейдоскоп коренных народов Красноярского края: игра-квест / Красноярская краевая детская библиотека ; подгот. О. В. Аешина. – Текст: электронный // Genial.ly: [онлайн-сервис]. – URL: <u>https://view.genial.ly/62147362547939001971cd37/intera</u> <u>ctive-content-igra-kalejdoskop-narodov-kraya</u> (дата обращения: 15.05.2022)